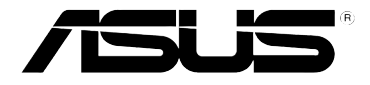

## RT-N12 ASUS Wireless SuperSpeed N Router

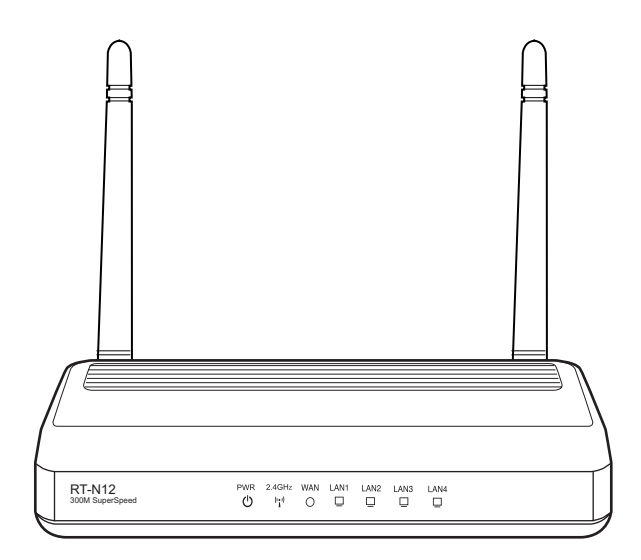

## **User Manual**

E4809 First Edition V1 July 2009

#### Copyright © 2009 ASUSTeK Computer Inc. All Rights Reserved.

No part of this manual, including the products and software described in it, may be reproduced, transmitted, transcribed, stored in a retrieval system, or translated into any language in any form or by any means, except documentation kept by the purchaser for backup purposes, without the express written permission of ASUSTeK Computer Inc. ("ASUS").

Product warranty or service will not be extended if: (1) the product is repaired, modified or altered, unless such repair, modification of alteration is authorized in writing by ASUS; or (2) the serial number of the product is defaced or missing.

ASUS PROVIDES THIS MANUAL "AS IS" WITHOUT WARRANTY OF ANY KIND, EITHER EXPRESS OR IMPLIED, INCLUDING BUT NOT LIMITED TO THE IMPLIED WARRANTIES OR CONDITIONS OF MERCHANTABILITY OR FITNESS FOR A PARTICULAR PURPOSE. IN NO EVENT SHALL ASUS, ITS DIRECTORS, OFFICERS, EMPLOYEES OR AGENTS BE LIABLE FOR ANY INDIRECT, SPECIAL, INCIDENTAL, OR CONSEQUENTIAL DAMAGES (INCLUDING DAMAGES FOR LOSS OF PROFITS, LOSS OF BUSINESS, LOSS OF USE OR DATA, INTERRUPTION OF BUSINESS AND THE LIKE), EVEN IF ASUS HAS BEEN ADVISED OF THE POSSIBILITY OF SUCH DAMAGES ARISING FROM ANY DEFECT OR ERROR IN THIS MANUAL OR PRODUCT.

SPECIFICATIONS AND INFORMATION CONTAINED IN THIS MANUAL ARE FURNISHED FOR INFORMATIONAL USE ONLY, AND ARE SUBJECT TO CHANGE AT ANY TIME WITHOUT NOTICE, AND SHOULD NOT BE CONSTRUED AS A COMMITMENT BY ASUS. ASUS ASSUMES NO RESPONSIBILITY OR LIABILITY FOR ANY ERRORS OR INACCURACIES THAT MAY APPEAR IN THIS MANUAL, INCLUDING THE PRODUCTS AND SOFTWARE DESCRIBED IN IT.

Products and corporate names appearing in this manual may or may not be registered trademarks or copyrights of their respective companies, and are used only for identification or explanation and to the owners' benefit, without intent to infringe.

## Table of contents

| About this g              | guide                                            | 4  |
|---------------------------|--------------------------------------------------|----|
| How this                  | s guide is organized                             | 4  |
| Convent                   | tions used in this guide                         | 5  |
| Chapter 1:                | Knowing your wireless router                     |    |
| Package co                | ntents                                           | 6  |
| System req                | uirements                                        | 6  |
| Before you                | proceed                                          | 6  |
| Hardware fe               | eatures                                          | 7  |
| Front pa                  | nel                                              | 7  |
| Rear pa                   | nel                                              | 8  |
| Bottom p                  | panel                                            | 9  |
| Mounting o                | ptions                                           | 10 |
| Chapter 2:                | Getting started                                  |    |
| Setting up t              | he wireless router                               | 11 |
| Using the Q               | uick Internet Setup (QIS)                        | 11 |
| Setting u                 | up the wireless router in Router mode            | 12 |
| Setting u                 | up the wireless router in Repeater mode          | 15 |
| Setting ι                 | up the wireless router in AP mode                | 17 |
| Chapter 3:                | Configuring the network clients                  |    |
| Accessing 1               | the wireless router                              | 19 |
| Setting a                 | an IP address for wired or wireless clients      | 19 |
| Chapter 4:<br>Configuring | Configuring via the web GUI<br>g via the web GUI | 27 |
| Using the N               | letwork Map                                      | 29 |
| Creating                  | g multiple SSID profiles                         | 30 |
| Managing b                | andwidth with EzQoS                              | 31 |
| Upgrading t               | the firmware                                     | 32 |
| Restoring/S               | Saving/Uploading settings                        | 33 |

## Table of contents

| Chapter 5: Installing the utilities |    |
|-------------------------------------|----|
| Installing the utilities            |    |
| Device Discovery                    | 36 |
| Firmware Restoration                | 37 |
| WPS Wizard                          | 38 |
| Using WPS Wizard                    | 38 |
| Chapter 6: Troubleshooting          |    |
| Troubleshooting                     | 44 |
| ASUS DDNS Service                   | 47 |
| Frequently Asked Questions (FAQs)   | 47 |
| Appendices                          |    |
| Notices                             | 49 |
| ASUS Contact information            | 57 |

## About this guide

This user guide contains information that you need to install and configure the ASUS Wireless Router.

## How this guide is organized

This guide contains the following parts:

Chapter 1: Knowing your wireless router

This chapter provides information on the package contents, system requirements, hardware features, and LED indicators of the ASUS Wireless Router.

### Chapter 2: Getting started

This chapter provides instructions on setting up the Router, Repeater, and Access Point modes of the ASUS Wireless Router.

### Chapter 3: Configuring the network clients

This chapter provides instructions on setting up the clients in your network to work with your ASUS Wireless Router.

### Chapter 4: Configuring via the web GUI

This chapter provides instructions on configuring the ASUS Wireless Router using its web graphics user interface (web GUI).

### Chapter 5: Installing the utilities

This chapter provides information on the utilities that are available from the support CD.

### Chapter 6: Troubleshooting

This chapter provides you with a troubleshooting guide for solving common problems you may encounter when using the ASUS Wireless Router.

### Appendices

This chapter provides you with the regulatory Notices and Safety Statements.

## Conventions used in this guide

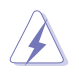

**WARNING**: Information to prevent injury to yourself when trying to complete a task.

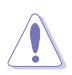

**CAUTION**: Information to prevent damage to the components when trying to complete a task.

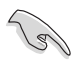

**IMPORTANT**: Instructions that you MUST follow to complete a task.

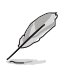

NOTE: Tips and additional information to aid in completing a task.

# Knowing your wireless router

## **Package contents**

Check the following items in your ASUS Wireless Router package.

- RT-N12 Wireless Router x1
- Power adapter x1
- Support CD (manual, utilities) x1
- RJ45 cable x1
- Detachable antenna x2
- Quick Start Guide x1

Ĺ

Note: If any of the items is damaged or missing, contact your retailer.

## System requirements

Before installing the ASUS Wireless Router, ensure that your system/network meets the following requirements:

- An Ethernet RJ-45 port (10Base-T/100Base-TX)
- · At least one IEEE 802.11b/g/n device with wireless capability
- · An installed TCP/IP and Internet browser

## Before you proceed

Take note of the following guidelines before installing the ASUS Wireless Router:

- The length of the Ethernet cable that connects the device to the network (hub, ADSL/cable modem, router, wall patch) must not exceed 100 meters.
- Place the device on a flat and stable surface as far from the ground as possible.
- · Keep the device clear from metal obstructions and away from direct sunlight.
- Keep the device away from transformers, heavy-duty motors, fluorescent lights, microwave ovens, refrigerators, and other industrial equipment to prevent signal loss.
- Install the device in a central area to provide ideal coverage for all wireless
  mobile devices.

6

• Install the device at least 20cm from a person to insure that the product is operated in accordance with the RF Guidelines for Human Exposure adopted by the Federal Communications Commission.

## Hardware features

### **Front panel**

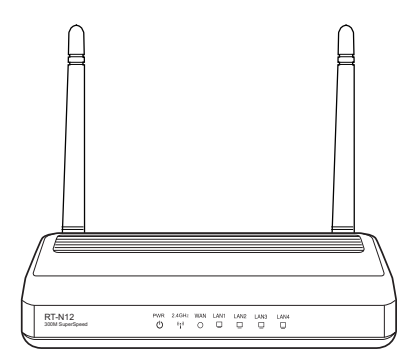

### **Status indicators**

| LED                           | Status         | Indication                                              |
|-------------------------------|----------------|---------------------------------------------------------|
| ()<br>(Power)                 | Off            | No power                                                |
|                               | On             | System ready                                            |
|                               | Flashing-slow  | Rescue mode                                             |
|                               | Flashing-quick | WPS processing                                          |
| ( <sup>(i,i)</sup> (Wireless) | Off            | No power                                                |
| . (                           | On             | Wireless system ready                                   |
|                               | Flashing       | Transmitting or receiving data (wireless)               |
| 🗆 LAN 1-4                     | Off            | No power or no physical connection                      |
| (Local Area<br>Network)       | On             | Has physical connection to an Ethernet network          |
|                               | Flashing       | Transmitting or receiving data (through Ethernet cable) |
|                               | Off            | No power or no physical connection                      |
| Area Network)                 | On             | Has physical connection to an Ethernet network          |
|                               | Flashing       | Transmitting or receiving data (through Ethernet cable) |

## **Rear panel**

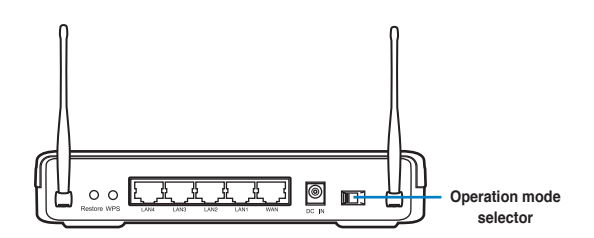

| Label     | Description                                                                                         |  |
|-----------|----------------------------------------------------------------------------------------------------|--|
| WAN       | Connect an RJ-45 Ethernet cable to this port to establish WAN connection.                           |  |
| LAN1-LAN4 | N1-LAN4 Connect RJ-45 Ethernet cables to these ports to establis LAN connection.                    |  |
| DC IN     | Insert the AC adapter into this port to connect your router to a power source.                      |  |
| WPS       | Press this button to establish wireless connection.                                                 |  |
| Restore   | Press this button for more than five seconds to restore the system to its factory default settings. |  |

| Item             | Description                                                                                                    |
|------------------|----------------------------------------------------------------------------------------------------|
|                  | Use this selector to choose an operation mode:                                                                                                    |
| Operation        | <b>Router (IP Sharing mode):</b> In the Router mode, the wireless router connects to the Internet via PPPoE, Automatic IP, PPTP, L2TP, or Static IP, and provides you with wireless radio signal. The NAT, firewall, and IP sharing services for LAN clients are enabled. |
| mode<br>selector | <b>Repeater:</b> In this mode, the wireless router extends your wireless network coverage and provides you with higher quality wireless radio signal. The NAT, firewall, and IP sharing services are disabled.                                                            |
|                  | <b>Access Point (AP):</b> In this mode, the wireless router receives the WAN IP address from the router connected to the WAN port and provides you with wireless radio signal. The NAT, firewall, and IP sharing services are disabled.                                   |

## **Bottom panel**

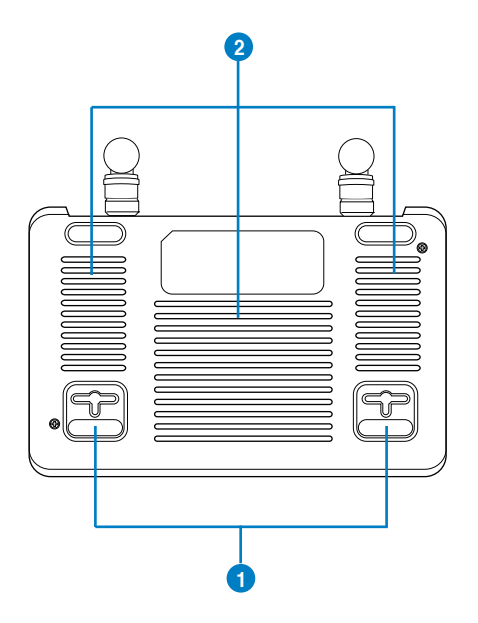

| Item | Description                                                                                             |  |
|------|----------------------------------------------------------------------------------------------------|--|
| 1    | Mounting hooks                                                                                          |  |
|      | Use the mounting hooks to mount your router on concrete or wooden surfaces using two round head screws. |  |
| 2    | Air vents                                                                                               |  |
|      | These vents provide ventilation to your fouler.                                                         |  |

L

Note: For details on mounting your router on a wall or ceiling, refer to the section Mounting options on the next page of this user manual.

## **Mounting options**

Out of the box, the ASUS Wireless Router is designed to sit on a raised flat surface like a file cabinet or book shelf. The unit may also be converted for mounting to a wall or ceiling.

### To mount the ASUS Wireless Router:

- 1. Look on the underside for the two mounting hooks.
- 2. Mark two upper holes in a flat surface.
- 3. Tighten two screws until only 1/4" is showing.
- 4. Latch the hooks of the ASUS Wireless Router onto the screws.

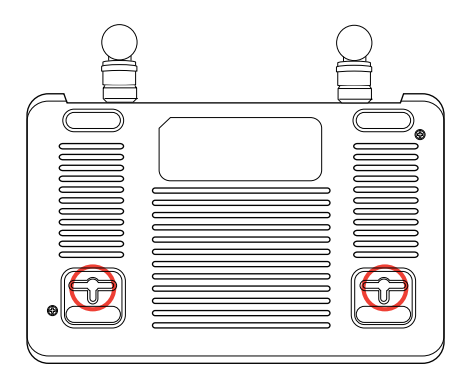

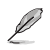

Note: Re-adjust the screws if you cannot latch the ASUS Wireless Router onto the screws or if it is too loose.

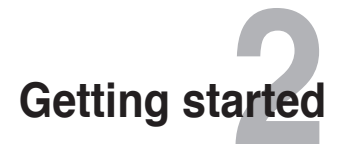

## Setting up the wireless router

The ASUS Wireless Router includes a web graphics user interface (web GUI) that allows you to configure the wireless router using your web browser on your computer.

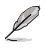

Note: For details on configuring your wireless router using the web GUI, refer to Chapter 4: Configuring via the web GUI.

You can set up the wireless router in any of these three operation modes: Router (IP Sharing), Repeater, and Access Point (AP). Set up the wireless router in the Router (IP Sharing) and Repeater modes via the Quick Internet Setup (QIS), and the AP mode via the web GUI.

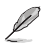

Note: To set up the wireless router in the AP mode, use Device Discovery included in the support CD to access the web GUI.

## Using the Quick Internet Setup (QIS)

The Quick Internet Setup (QIS) function, which is integrated in the wireless router's web GUI, detects the Internet connection type automatically and guides you in setting up your network quickly.

The QIS web page appears automatically after you connected all your devices and launched your web browser. You may also launch the QIS from the Network Map page in the web GUI. To do this, click **Go** in the QIS field under Internet status.

## Setting up the wireless router in Router mode

In the Router mode, the wireless router connects to the Internet via PPPoE, Automatic IP, PPTP, L2TP, or Static IP, and provides you with wireless radio signal. The NAT, firewall, and IP sharing services for LAN clients are enabled.

### To set up the wireless router in Router mode:

1. Choose the Router mode.

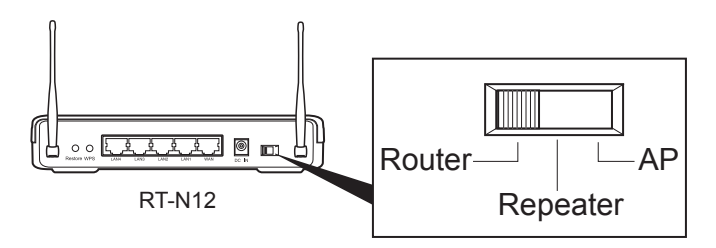

2. Connect your devices.

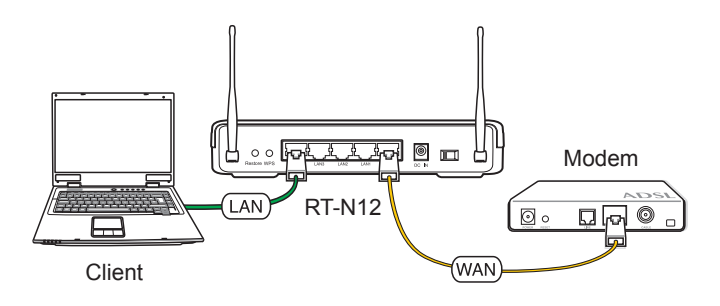

Note: We recommend that you use an Ethernet cable (wired connection) to connect your computer to the wireless router for initial configuration to avoid possible setup problems due to wireless uncertainty.

Ø

3. Launch your web browser and the QIS starts to detect your Internet connection type.

| 2T-N12                                                                                                    |
|----------------------------------------------------------------------------------------------------|
| Redetecting your connection status                                                                            |
| Start to detect your connection type<br>Detecting at 9 times, the maximum time of detection<br>is 20 seconds. |
| Skip to manual setting                                                                                        |

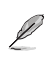

Note: If the QIS web page does not appear after you launched your web browser, disable the proxy settings on your web browser.

4. Key in the user name and password. Click Apply all settings.

| <b>/15US</b> | T-N12                       |
|--------------|-----------------------------|
|              | Account Setting             |
|              | User Name: Password:        |
|              | Previous Apply all settings |

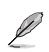

#### Note:

- The PPPoE Internet connection type is used in this setup case. The setup screen varies with different Internet connection types.
- Obtain the required information such as the username and password from your Internet Service Provider (ISP).

5. The Internet connection setup is completed.

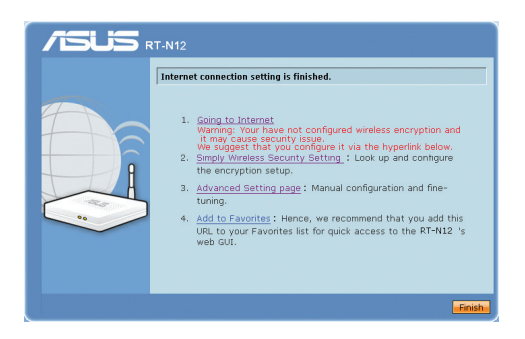

- Click Going to Internet to surf the Internet.
- Click Simply Wireless Security Setting to configure the basic security settings including the SSID, authentication, and encryption methods for the wireless router.

| /isus #           | t-N12                  |                 |
|-------------------|------------------------|-----------------|
|                   | Wireless Setting       |                 |
| Frank Contraction | SSID:                  | ASUS            |
|                   | Authentication Method: | Open System     |
|                   | WEP Encryption:        | None            |
|                   |                        | Previous Finish |

- Click Advanced Setting page to manually configure advanced settings for the wireless router.
- Click Add to Favorites to add this URL to your Favorites list for quick access to the web GUI.

### Setting up the wireless router in Repeater mode

In the Repeater mode, the wireless router extends your wireless network coverage and provides you with higher quality wireless radio signal. The NAT, firewall, and IP sharing services are disabled.

### To set up the wireless router in Repeater mode:

1. Choose the Repeater mode.

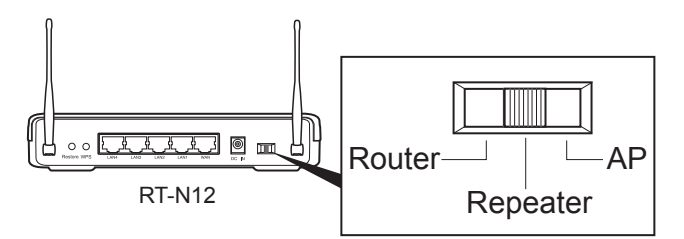

2. Connect your devices.

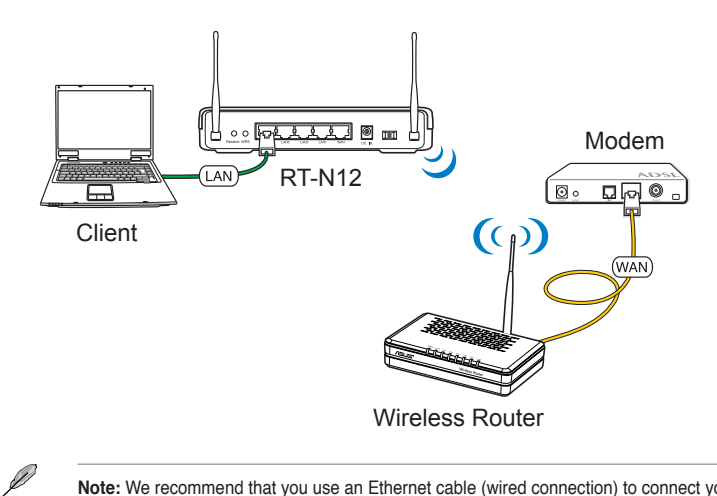

**Note:** We recommend that you use an Ethernet cable (wired connection) to connect your computer to the wireless router for initial configuration to avoid possible setup problems due to wireless uncertainty.

3. Launch your web browser and the QIS web page appears automatically. Select the AP whose wireless signal you want to extend, then click **Connect**.

|        | Select the network | and click [Co | onnect]. |                     |         |
|--------|--------------------|---------------|----------|---------------------|---------|
|        | Wireless name      | ¢ Ch          | annel‡   | Security \$         | Radio 🕈 |
|        | WLAN_intra         | ban           | 6        | WPA2-PSK (TKIP+AES) | -       |
| $\sim$ | ASUS               | bgn           | 1        | Open System (NONE)  | 7       |
|        | ASUSWIMAX6B8794    | bgn           | 2        | WPA-PSK (TKIP)      | -       |
| Ĭ      | 500gpv2            | bgn           | 4        | WPA-PSK (TKIP)      | (().    |
|        |                    |               |          |                     |         |
|        |                    |               |          |                     |         |

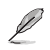

Note: If the QIS web page does not appear after you launched your web browser, disable the proxy settings on your web browser.

## Setting up the wireless router in AP mode

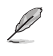

Note: To set up the wireless router in the AP mode, use Device Discovery included in the support CD to access the web GUI.

In the AP mode, the wireless router receives the WAN IP address from the router connected to the WAN port and provides you with wireless radio signal. The NAT, firewall, and IP sharing services are disabled.

### To set up the wireless router in AP mode:

1. Choose the AP mode.

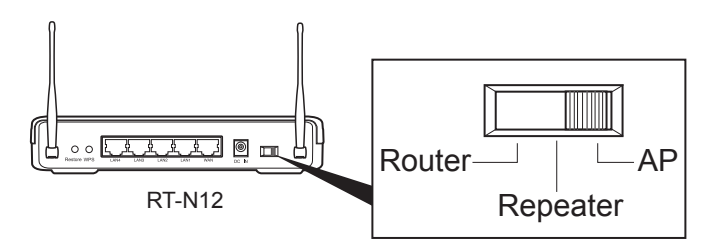

2. Connect your devices.

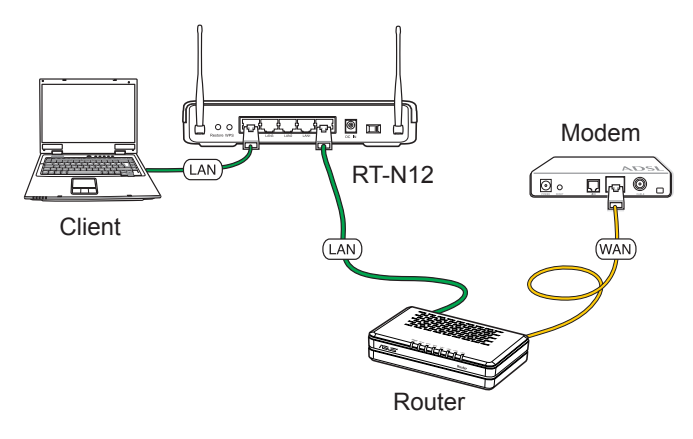

Į

Note: We recommend that you use an Ethernet cable (wired connection) to connect your computer to the wireless router for initial configuration to avoid possible setup problems due to wireless uncertainty. 3. Launch the Device Discovery utility and click **Configure** to access the web GUI.

| 2 | Device Disco      | very                |             |                  |         |              |
|---|-------------------|---------------------|-------------|------------------|---------|--------------|
|   | Device            | SSID                | IP Address  | Subnet Mask      | Printer |              |
|   | RT-N12            | ASUS                | 192.168.1.1 | 255.255.255.0    |         |              |
|   | <                 |                     |             |                  |         |              |
|   |                   | 놀 <u>C</u> onfigure | 2           | L <u>S</u> earch | ्या     | <u>E</u> xit |
| N | umber of found de | vice(s): 1          |             |                  |         | 1            |

4. On the login page, key in the default user name (**admin**) and password (**admin**).

| Connect to 19 | 2.168.1.1            |
|---------------|----------------------|
|               | G                    |
| RT-N12        |                      |
| User name:    | 2                    |
| Password:     |                      |
|               | Remember my password |
|               |                      |
|               | OK Cancel            |

5. From the main page, click the navigation menu or links to configure the various features of the wireless router.

| RT-N12                                                                                                    | SSID: ASUS<br>Firmware Version: <u>1001</u><br>Operation Mode: <u>ap</u> | Language:<br>English                                                                                                    |
|----------------------------------------------------------------------------------------------------|--------------------------------------------------------------------------|----------------------------------------------------------------------------------------------------|
| Interact Nap         Coarsion Rode         Advanced Setting         Advanced Setting         Kanoward Setting         Stationard adam         Stationard adam | Asia St All<br>Store And<br>States<br>Chable dens<br>Justi               | ASUS EL-NI2<br>SSID Gala<br>Autority Configuration of the second of the second of the seco |